## Mise en page avec OpenOffice Writer

## Portrait / Paysage : changer l'orientation de la page

Par défaut, la page est au format Portrait. Vous pouvez la mettre au format Paysage.

|                                                      | Α                           |                                       |                               | Α                     |                  |              |
|------------------------------------------------------|-----------------------------|---------------------------------------|-------------------------------|-----------------------|------------------|--------------|
|                                                      |                             | m 2 - OpenOffice                      | e.org Write                   | er                    |                  |              |
|                                                      |                             | n <u>A</u> ffichage <u>I</u> nsertion | Forma <u>t</u> Ta <u>b</u> le | eau <u>O</u> utils    | Fe <u>n</u> être | Aid <u>e</u> |
| 1) Dans la barre de menu clique:                     | z sur <b>Format</b> puis    | 🗠   🕑   📑 📇 🕵                         | Formatag                      | je par <u>d</u> éfaut | Ctrl+M           | 🛛 -   🚳 🌐    |
| sur Page                                             |                             | d 🔽 Times                             | 🛃 <u>C</u> aractère           | э                     |                  | ISA          |
|                                                      |                             |                                       | 🗊 Paragrap                    | <u>h</u> e            |                  | -1           |
|                                                      |                             |                                       | 🔋 Puce <u>s</u> et i          | numérotation.         |                  | <u> </u>     |
|                                                      |                             |                                       | <u>P</u> age                  |                       |                  |              |
|                                                      |                             |                                       | Modi <u>f</u> ier I           | a casse               | •                |              |
|                                                      |                             |                                       | Sections.                     |                       |                  |              |
|                                                      |                             |                                       | Chulan at                     |                       |                  |              |
|                                                      |                             |                                       | AutoCorre                     | ection                | <b>F11</b>       |              |
|                                                      |                             |                                       |                               | 200011                |                  |              |
|                                                      |                             |                                       | Adaptatio                     | ın du te <u>x</u> te  |                  |              |
|                                                      |                             |                                       | Al <u>i</u> gneme             | nt                    | •                |              |
|                                                      |                             |                                       | Posi <u>t</u> ionne           | er                    | •                |              |
| 2) Dans la fenêtre qui s'ouvre, cliquez sur l'onglet |                             |                                       | Retour <u>n</u> ei<br>Crouino | r                     |                  |              |
| <b>Page</b> (s'il n'est pas déià sélectionné).       |                             |                                       |                               |                       |                  |              |
|                                                      |                             |                                       | Objet                         | niet                  | •                |              |
|                                                      |                             |                                       | I <u>m</u> age                | Joan                  |                  |              |
| Style de page: Standard                              |                             |                                       | -                             |                       |                  |              |
| Note de bas de pa                                    | age                         |                                       |                               |                       |                  |              |
| Gérer Page Arrière-plan En-tête Pi                   | ed de page 🛛 Bordures 🗍     | Colonnes                              |                               |                       |                  |              |
| Format de papier                                     |                             | а II                                  |                               |                       |                  |              |
| Eormat A4 🗸                                          |                             |                                       |                               |                       |                  |              |
| Largeur 21.00cm                                      |                             |                                       |                               |                       |                  |              |
|                                                      |                             |                                       |                               |                       |                  |              |
| Hauteur 29,70cm                                      |                             |                                       |                               |                       |                  |              |
| Orientation <u>O</u> ertrait                         |                             |                                       |                               |                       |                  |              |
| Paysage Source du <u>p</u> a                         | pier [D'après les paramètre | es de 💌                               |                               |                       |                  |              |
| Marges Paramètres de l                               | mise en page                |                                       |                               |                       |                  |              |
| Gauche 2,00cm 🚖 Mise en page                         | Pages de droite et de       | e gau 🕶                               |                               |                       |                  |              |
| Droite 2,00cm 😴 Format                               | 1, 2, 3,                    | <b>~</b>                              |                               |                       |                  |              |
| Haut 2 00cm 😴 🗌 Contrôle d                           | e repérage                  |                                       |                               |                       |                  |              |
| Bas 2,00cm 🕞 Style de p                              | aragraphe référence         |                                       |                               |                       |                  |              |
|                                                      |                             | ~                                     |                               |                       |                  |              |
|                                                      |                             |                                       |                               |                       |                  |              |
|                                                      | Annuler Aide                | Rétablir                              |                               |                       |                  |              |
|                                                      |                             |                                       |                               |                       |                  |              |

3 ) Cochez Paysage. Validez en cliquant sur le bouton OK.